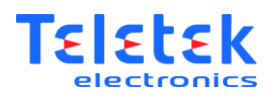

# **Programador SensolRIS**

# Programador para dispositivos analógicos SensolRIS

# Atención: ¡El fabricante se reserva el derecho de cambiar las especificaciones del dispositivo descrito en este manual sin notificación previa!

Programador SensolRIS es un dispositivo mediante el cual se podrá programar la dirección de los dispositivos con el protocolo de comunicación TTE. Está construido de modo que permite leer también la dirección del dispositivo analógico, así como programar los parámetros de los detectores analógicos de la serie SensolRIS: T110, T110IS, S130, S130IS, M140, M140 y 140IS.

## Especificaciones técnicas

| Voltaje de funcionamiento                                                   | (4,2 ÷ 8)VDC              |
|-----------------------------------------------------------------------------|---------------------------|
| Alimentación de reserva                                                     | Baterías: 4x1,5V, tipo AA |
| Consumo:                                                                    |                           |
| - En modo de espera (está conectada la iluminación de fondo de la pantalla) | (28 ±2)mA@6VDC            |
| - Al estar desconectada la iluminación de fondo de la pantalla              | (22 ±2)mA@6VDC            |
| - Durante la comunicación                                                   | (60 ±5)mA@6VDC            |
| Rango de las direcciones asignadas                                          | 1 ÷ 250                   |
| Menú en español                                                             | SÍ                        |
| Dimensiones                                                                 | 225 x 102 x 65 mm         |
| Peso (sin las baterías)                                                     | 260g                      |
| Temperatura de funcionamiento nominal                                       | -5°C ÷ 40°C               |
| Temperatura de almacenamiento                                               | -20°C ÷ +70°C             |
| Humedad relativa                                                            | ≤93% @ +40°C              |

## Esquema de conexión

(En el ejemplo se ha presentado una conexión a uno modulo analógico SensolRIS MIO22 - utilice el cable con borne)

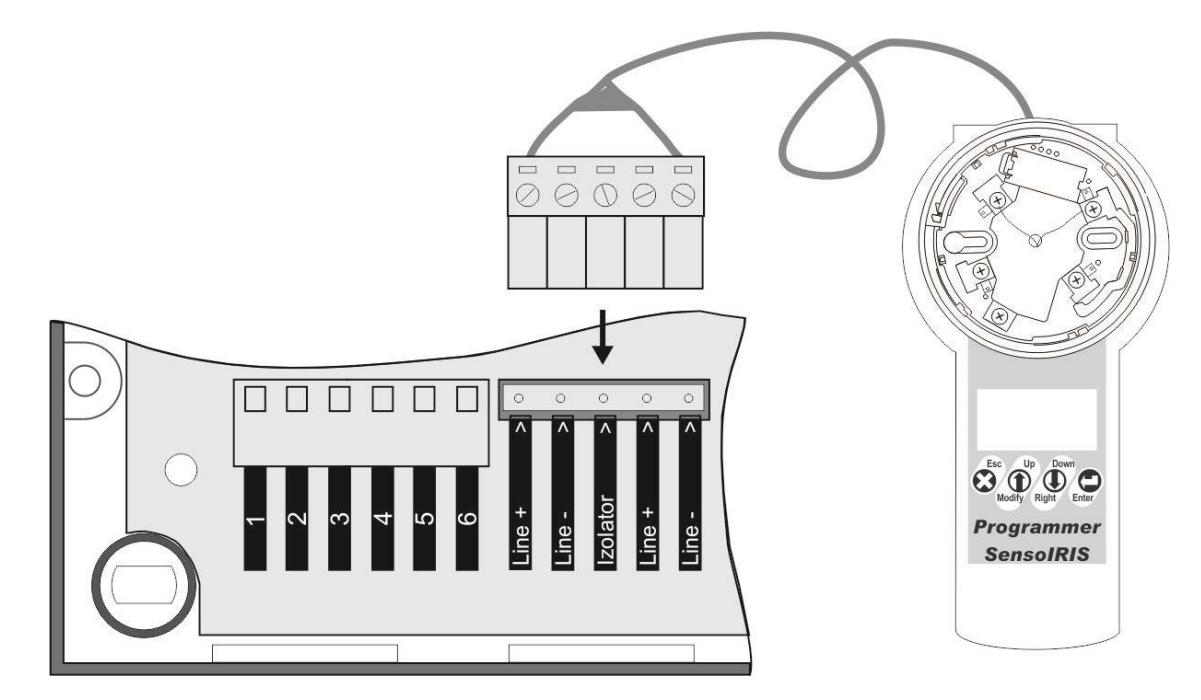

En su descripción individual, se ha presentado un esquema detallado de la conexión de cada dispositivo de la serie SensoIRIS al programador.

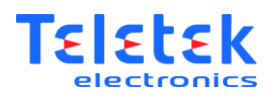

#### Tabla de referencia de las funciones de los pulsadores

|    |        | Menús de funcionamiento |                         |                   |                    |                      |        |                                                                                                    |  |
|----|--------|-------------------------|-------------------------|-------------------|--------------------|----------------------|--------|----------------------------------------------------------------------------------------------------|--|
| Pu | Isador | Principal               | Establecer<br>dirección | Leer<br>dirección | Leer<br>parámetros | Grabar<br>parámetros | Idioma | ma Función                                                                                                    |  |
| ٢  | Esc    | *                       | •                       | 1                 | 1                  | 1                    | *      | Depura los ajustes<br>introducidos.<br>Salida en el menú principal.<br>Muestra la revisión en curso<br>del programador y el logo<br>del fabricante. |  |
|    | Up     | *                       |                         |                   | 1                  | 1                    | ~      | Desplazamiento hacia el<br>menú o el parámetro<br>anteriores.                                                                                       |  |
|    | Modify |                         | √                       |                   |                    | ~                    |        | Aumenta el número con<br>una unidad.                                                                                                    |  |
|    | Down   | *                       |                         |                   | 1                  | 1                    | *      | Desplazamiento hacia el<br>menú o el parámetro<br>siguientes.                                                                                       |  |
|    | Right  |                         | ~                       |                   |                    | 1                    |        | Desplaza la posición del<br>cursor con un paso hacia<br>la derecha.                                                                                 |  |
| 0  | Enter  | ~                       | 1                       | ~                 | 1                  | 1                    | 1      | Confirma los ajustes<br>introducidos. Lectura/<br>grabación de la dirección<br>o del parámetro.                                                     |  |

**Observación:** Los pulsadores  $\bigoplus y \bigoplus$  tienen una funcionalidad diferente que depende del menú de funcionamiento seleccionado. En la tabla, el símbolo " $\checkmark$ " indica la función de los pulsadores, según el menú de funcionamiento del programador.

#### Procedimiento de grabación/ lectura de dirección

- 1. Conectar el programador y el dispositivo de programación:
  - Conecte el detector sobre la base del programador;
  - Utilizar terminales de tipo cocodrilo para el módulo SensolRIS MC-D;
  - Utilizar un terminal borne con 5 salidas para dispositivos con bornes desmontables: SensoIRIS MIO, MOUT, MC-Z, MCP150.
- 2. Conectar el programador.
- 3. Seleccionar el menú respectivo, determinar los datos necesarios con el teclado e iniciar la función.
- 4. Después de finalizar el trabajo con el dispositivo analógico en curso, desconéctelo del programador. No es necesario desconectar el programador.
- 5. Pasar al dispositivo analógico siguiente.
- 6. Después de finalizar el trabajo, desconectar el programador.

**Observación:** Al conectar más de un dispositivo analógico, el programador visualizará un mensaje de error cuando se inicie la función de lectura o grabación de la dirección.

| Exitoso            | Verificación exitosa de la dirección/ Grabación exitosa de una dirección nueva    |
|--------------------|-----------------------------------------------------------------------------------|
| Fallido            | Verificación fallida de la dirección/ Grabación fallida de la dirección nueva     |
| Dirección errónea  | La dirección introducida está fuera del rango 1 ÷ 250                             |
| No hay dispositivo | No se ha detectado un dispositivo analógico conectado al programador              |
| Muchos             | Se ha conectado al programador más de un dispositivo analógico                    |
| dispositivos       |                                                                                   |
| Error comunicación | Comunicación fallida con el dispositivo analógico                                 |
| Sobrecarga         | Sobrecarga de la línea de comunicación con el dispositivo analógico               |
| Cortocircuito      | Cortocircuito en la línea de comunicación con el dispositivo analógico            |
| NONE               | El mensaje se visualizará al intentar grabar parámetros en el detector sin que se |
|                    | hubieren leído antes los ajustes de fábrica.                                      |

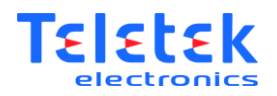

#### Funcionamiento con el programador

#### Programar dirección en un dispositivo analógico

- Salir del menú principal con la ayuda del pulsador (Esc), si Ud. ha activado un menú o una función.
- Con la ayuda de los pulsadores (*Up*) y (*Down*), seleccionar el menú "Determinar Dirección":

| Leer dirección        |   |
|-----------------------|---|
| Leer parámetros Graba | r |
| parámetros            |   |

• Apretar el pulsador (*Enter*) para entrar en el menú:

| Nueva dirección 00 <mark>1</mark> |  |
|-----------------------------------|--|
| Introducir Dirección              |  |
|                                   |  |
|                                   |  |

- Con la ayuda de los pulsadores (Modify) y (Right), introducir la dirección para programar la fila superior de la pantalla, a saber:
  - Al apretar el pulsador 🕑 (*Right*), el cursor se desplazará con una posición hacia la derecha. Al llegar a la última posición, se pasará a la primera.
  - Al apretar el pulsador (Modify), aumentará con 1 orden la cifra de la dirección por debajo de la cual se encuentra el cursor. Si el cursor indica la posición extrema de la derecha, el aumento se trasladará hacia los dos órdenes superiores, es decir, toda la dirección aumentará con 1.
     Ejemplos:

1. La dirección en la pantalla es **00**. Con cada apriete siguiente del pulsador (Modify), la dirección aumentará con una unidad, trasladándose hacia el orden superior: **010**.

2. La dirección en la pantalla es **09**. Con cada apriete siguiente del pulsador **(***Modify***)**, la dirección aumentará con una unidad, trasladándose hacia el orden superior: **100**.

3. La dirección en la pantalla es 0.99. Con cada apriete siguiente del pulsador (Modify), la dirección cambiará a 0.99. En este caso, no habrá traslado hacia el orden superior mayor. Habrá un traslado hacia el orden superior únicamente cuando hubiere cambiado la posición (cifra) más derecha de la dirección.

Apretar el pulsador (*Enter*) para iniciar la grabación de la dirección en el dispositivo.
Durante un instante, en la fila inferior de la pantalla aparecerá el mensaje siguiente:

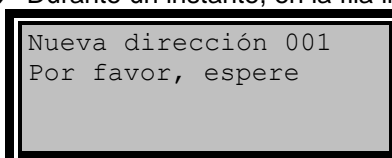

 Después de finalizar el procedimiento de grabación, en la fila inferior de la pantalla aparecerá un mensaje relacionado con el resultado de la programación de la dirección:

| dirección | 00 <u>1</u>     |                             |
|-----------|-----------------|-----------------------------|
| 30        |                 |                             |
|           |                 |                             |
|           | dirección<br>so | dirección 00 <u>1</u><br>30 |

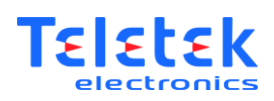

Ejemplo: Para programar la dirección 115 en el dispositivo analógico:

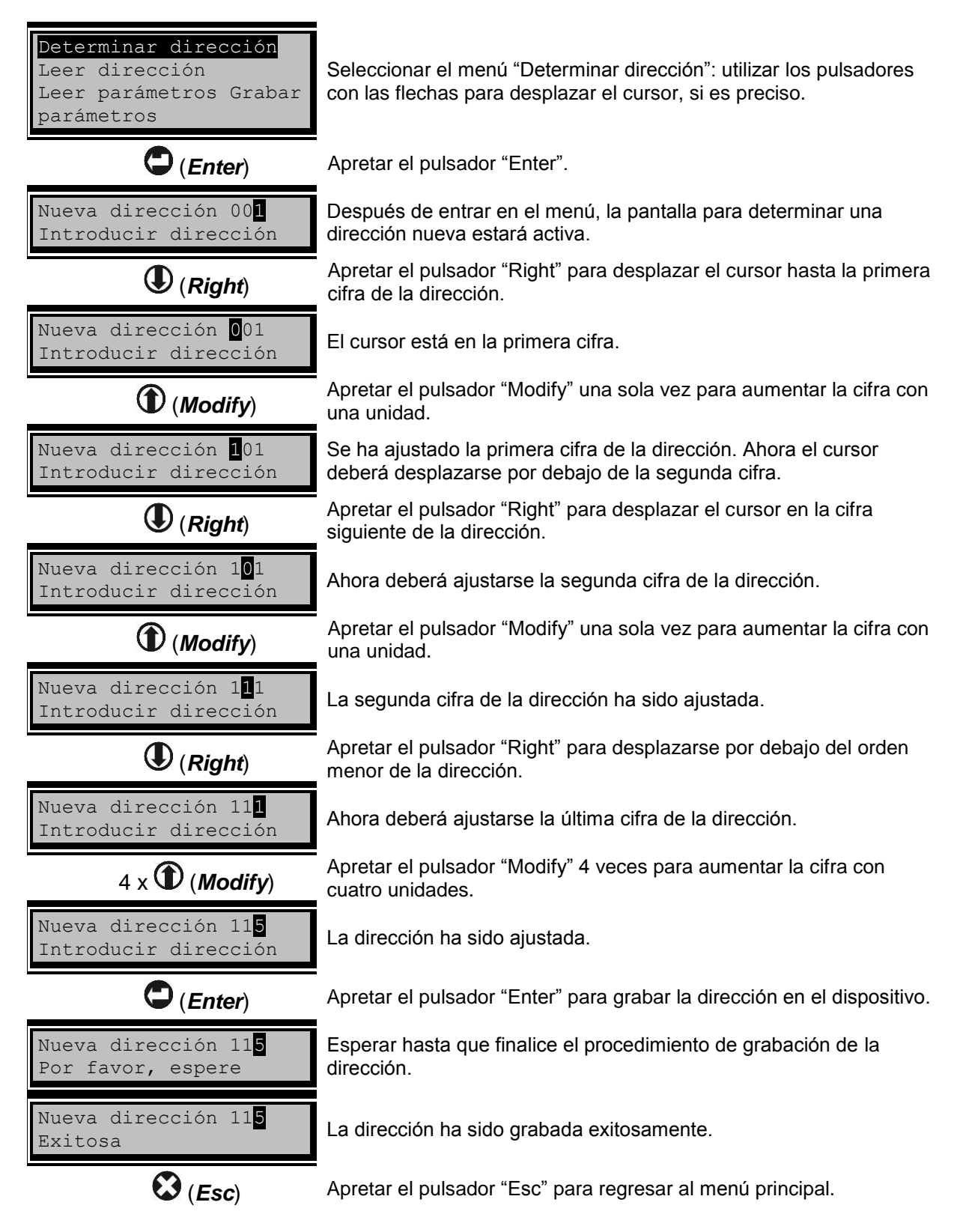

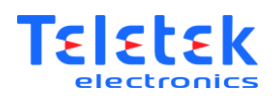

## 2. Leer dirección en un dispositivo analógico

- Salir al menú principal con la ayuda del pulsador (*Esc*), si Ud. ha activado un menú o una función.
- ◆ Con la ayuda de los pulsadores (*Up*) y (*Down*), seleccionar el menú "Leer dirección":

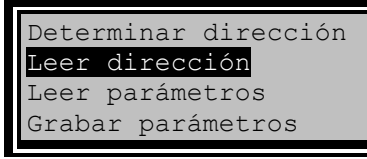

- Apretar el pulsador (*Enter*) para iniciar la lectura.
- Mientras continúa la operación, en la fila inferior de la pantalla saldrá el mensaje siguiente:

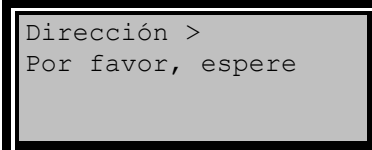

- Después de finalizar la operación, en la pantalla aparecerá un mensaje sobre el resultado de la lectura de la dirección, a saber:
  - Al realizarse una lectura exitosa, se visualizará el mensaje siguiente:

```
Dirección > 001
Exitoso
```

• En caso de que la lectura no sea exitosa, en la fila inferior de la pantalla aparecerá un mensaje sobre el error:

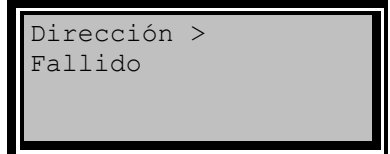

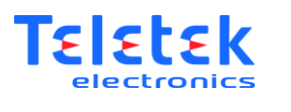

#### Leer parámetros

En el menú se podrán revisar los parámetros grabados en detectores analógicos de la serie SensoIRIS: T110, T110IS, S130, S130IS, M140 y M140140IS. Los parámetros revisados se distinguirán según el tipo del detector. Los parámetros de revisión admisibles han sido descritos en la tabla a continuación:

| T110, T110IS           | S130, S130IS                   | M140, M140IS                    |
|------------------------|--------------------------------|---------------------------------|
| Dirección              | Dirección                      | Dirección                       |
| Nivel de día: Clase*   | Nivel de día: Sensibilidad**   | Nivel de día: Sensibilidad **   |
| Nivel de noche: Clase* | Nivel de noche: Sensibilidad** | Nivel de noche: Sensibilidad ** |
| CONFIG                 | OPTOFFSET                      | OPTOFFSET                       |
| Versión                | OPTGAIN                        | OPTGAIN                         |
|                        | CALIBRATION                    | CALIBRATION                     |
|                        | CONFIG                         | CONFIG                          |
|                        | Versión                        | Versión                         |

\* Clase según la norma EN54-5: A1R/ A2R/ BR/ CR/ A1S/ A2S/ BS/ CS

\*\* Nivel de sensibilidad según la norma EN54-7: Bajo/ Medio/ Normal/ Alto

**Observación:** Para los detectores SensolRIS M140 y SensolRIS M140IS, para la parte de la temperatura se ha determinado la clase A1R que no podrá ser cambiada. Para revisar los parámetros grabados en el detector:

- Salir en el menú principal con la ayuda del pulsador (Esc), si Ud. ha activado un menú o una función.
- Enroscar el detector a la base del programador.

Con la ayuda de los pulsadores (*Up*) y (*Down*), seleccionar el menú "Leer parámetros":

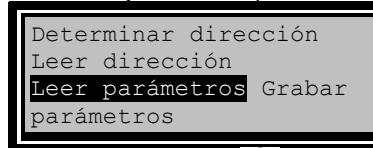

- Apretar el pulsador (Enter) para entrar en el menú. Durante un tiempo breve, aparecerá el mensaje "Lectura de parámetros. Por favor, espere...", y, posteriormente, en la pantalla aparecerá el tipo del detector y los parámetros respectivos que son accesibles para su revisión. La flecha parpadeante "→" a la derecha indica que el programador está leyendo los parámetros desde el dispositivo. En la misma fila se visualizará el tipo del detector.
- Los parámetros se distinguen según el tipo del detector:
  - Dirección. Se visualizará la dirección del detector que ha sido ajustada en curso
  - Nivel de día. Se visualizará el nivel de trabajo de alarma de día que ha sido ajustado en curso, visualizándose en los detectores de temperatura la clase según la norma EN-54, y, en los detectores de humo ópticos y en los combinados, el nivel de sensibilidad de la cámara de humo con arreglo a la norma EN-54.
  - Nivel de noche. Se visualizará el nivel de trabajo de alarma de noche que ha sido ajustado en curso, visualizándose en los detectores de temperatura la clase con arreglo a la norma EN-54, y, en los detectores de humo ópticos y en los combinados, el nivel de sensibilidad de la cámara de humo con arreglo a la norma EN-54.
  - **OPTOFFSET, OPTGAIN, CALIBRATION, CONGIF**: parámetros especializados, configurados por el fabricante.
  - Versión. Se visualizará la revisión de software en curso que ha sido grabada durante la fabricación del detector.

Ejemplo: Lectura de parámetros para el detector SensolRIS T110.

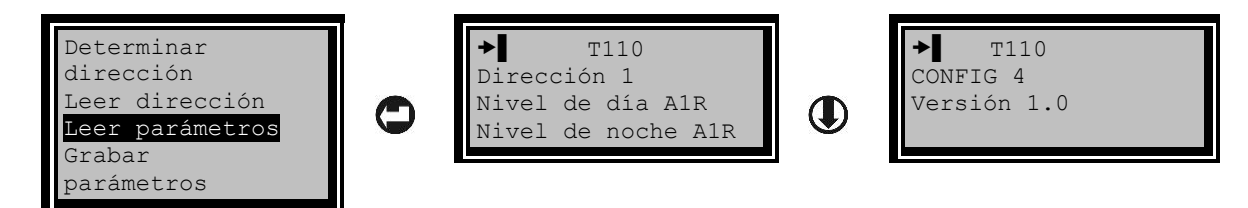

Observación: Para revisar todos los parámetros para SensoIRIS S130(IS) y M140(IS), utilice el pulsador (Down) una vez más.

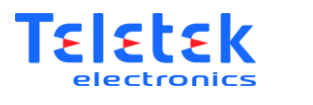

#### 4. Grabar parámetros

En el menú podrán ajustarse y grabarse parámetros en detectores analógicos de la serie SensoIRIS: T110, T110IS, S130I, S130IS, M140, M140 y 140IS.

En este menú, el instalador tendrá la posibilidad de cambiar la dirección del detector y determinar valores nuevos del nivel de funcionamiento de alarma de día y de noche.

# Atención: ¡Para garantizar la grabación correcta de los parámetros, primero se deberán leer los parámetros que han sido grabados en el detector en curso, y, posteriormente, pasar a hacer la grabación!

Para configurar parámetros nuevos en el detector:

- Salir al menú principal con la ayuda del pulsador 💟 (*Esc*), si Ud. ha activado un menú o una función.
- Enroscar el detector a la base del programador.
- Seleccionar el menú "Leer parámetros" y hacer una lectura de los parámetros que han sido grabados en curso. Salir al menú principal.
  - Con la ayuda de los pulsadores ( (*Up*) y ( *Down*), seleccionar el menú "Grabar parámetros":

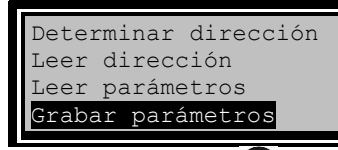

- Apretar el pulsador (*Enter*) para entrar en el menú.
   La flecha parpadeante "

   a la izquierda indica que el programador está grabando los parámetros en el dispositivo. En esta misma fila, se visualizará el tipo del detector.
- Configuración y grabación de parámetros. El desplazamiento entre los parámetros se realizará con los pulsadores (Up) y (Down).

o **Dirección**. Se visualizará la dirección del detector que ha sido ajustada en curso.

Para introducir una dirección nueva, apretar el pulsador  $\bigcirc$  (*Enter*). El programador entrará en estado de introducción de datos: la última cifra de la dirección de tres cifras estará parpadeando. El funcionamiento es el mismo que en el menú "Determinar dirección". Para confirmar el cambio,

apretar el pulsador  $\bigcirc$  (*Enter*). Seleccionar el pulsador  $\bigcirc$  (*Down*) para pasar al parámetro siguiente.

 Nivel de día. Se visualizará el nivel de funcionamiento de alarma de día que ha sido ajustado en curso, visualizándose en los detectores de temperatura la clase con arreglo a la norma EN-54, y, en los detectores de humo ópticos y en los combinados, el nivel de sensibilidad de la cámara de humo con arreglo a la norma EN-54.

Para introducir un nuevo Nivel de día, apretar el pulsador  $\mathbf{\Theta}$  (*Enter*). El programador entrará en

estado de introducción de datos: el parámetro editado estará parpadeando. Apretar el pulsador **(***Down***)** hasta alcanzar la clase deseada o el nivel de sensibilidad. Para confirmar el cambio,

introduzca el pulsador 💭 (*Enter*). Seleccionar el pulsador 🕑 (*Down*) para pasar al parámetro siguiente.

 Nivel de noche. Se visualizará el nivel de funcionamiento de alarma de noche que ha sido ajustado en curso, visualizándose en los detectores de temperatura la clase con arreglo a la norma EN-54, y, en los detectores de humo ópticos y en los combinados, el nivel de sensibilidad de la cámara de humo con arreglo a la norma EN-54.

Para introducir un nuevo Nivel de noche, apretar el pulsador  $\bigcirc$  (*Enter*). El programador entrará en estado de introducción de datos: el parámetro editado estará parpadeando. Apretar el pulsador

(Down) hasta alcanzar la clase deseada o el nivel de sensibilidad. Para confirmar el cambio,

apretar el pulsador  $\bigcirc$  (*Enter*). Seleccionar el pulsador  $\bigcirc$  (*Down*) para pasar al parámetro siguiente.

Guardar: Grabación de los cambios introducidos. Apretar el pulsador (*Enter*) para iniciar la grabación en el detector. Durante un tiempo breve, aparecerá el mensaje "Por favor, espere...". El mensaje "Exitoso" indicará que la grabación ha finalizado exitosamente y que los cambios han sido introducidos.

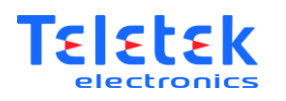

## 5. Seleccionar idioma

- Salir al menú principal con la ayuda del pulsador (Esc) si Ud. ha activado un menú o una función.
- ◆ Con la ayuda de los pulsadores ① (Up) y ① (Down), seleccionar el menú "Idioma":

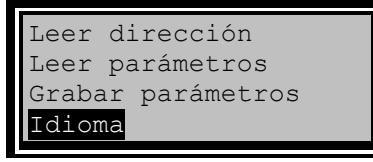

◆ Apretar el pulsador (*Enter*) para entrar en el menú:

| English |  |
|---------|--|
| Búlgaro |  |
| Turkce  |  |
| Español |  |
|         |  |

- Con la ayuda de los pulsadores  $\mathbf{O}(\mathbf{U}\mathbf{p})$  y  $\mathbf{O}(\mathbf{D}\mathbf{own})$ , seleccione el idioma deseado.
- Apretar el pulsador  $\bigcirc$  (*Enter*) para confirmar o el pulsador  $\bigotimes$  (*Esc*) para denegar la opción.
- El programador saldrá en el menú principal que ha sido visualizado en el idioma seleccionado.

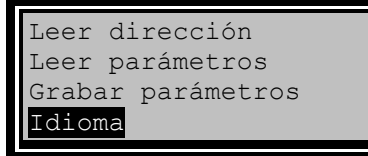

• El idioma seleccionado no estará influido por la desconexión del programador.

Fecha de revisión: 18.04.2016